## 🖉 💮 用 Arduino 全面打造物聯網

這種星狀通訊應用可以使用在環境 監控上,例如加上水位感測器,我 們可以監測區域環境內的水位高 低,例如 Funduino 的水位感測器可 以輕易地將水位高低轉換成類比訊 號,再由 nRF24L01 的通訊網路回 傳數值,我們就可以了解水面高低 的變化,針對異常狀況來做反應。

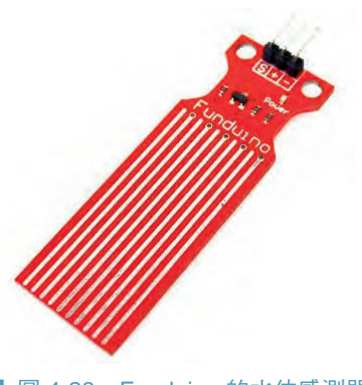

┃ 圖 4-28 Funduino 的水位感測器

# Щ--Щ 藍牙通訊

2.4GHz 的通訊,當然還有很多常用到的,藍牙就是其中一個。它原本就是 被定義在短距離(個人區域網路,PAN)中裝置間低功耗、低成本的相互通 訊介面,尤其在所謂的行動終端。最初的設計是希望解決 RS-232 的實體 線路與資料同步問題,由易利信(Ericsson)所提出的一個解決方案。在電 腦與手機的周邊裝置連線被大量採用。

不過在物聯網的浪潮下,有一度藍牙幾乎快被 ZigBee 等新一代的無線通訊 所取代,原因是藍牙通訊協定下所被限制的裝置數量、支援的網路拓樸以 及整體耗電並不適用於物聯網的應用。好在 2010 年 4.0 版的推出重新讓藍 牙回到物聯網的戰場上。

藍牙 4.0 最重要的變革就是在電源效率的提升和網路內支援的節點數 量,經由協定的演進可以支援到大量的藍牙裝置網路連線。這個部分稱為 Bluetooth Lowe Energy,簡稱 BLE,號稱可以省下近九成的電力消耗。另 外還有開發出單模和雙模兩種模式 (Single Mode & Dual Mode)。單模模式 提供設備能經由簡易的裝置搜尋和可靠的一對多資料傳輸來達到低成本、 低功耗的傳輸目的。雙模模式則是可以與不同藍牙版本進行通訊,表示適 用於與各類型的藍牙裝置進行資料交換。其協會也針對這兩種推出了不同 的標誌讓大家可以清楚分辨。

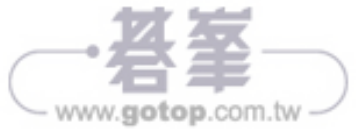

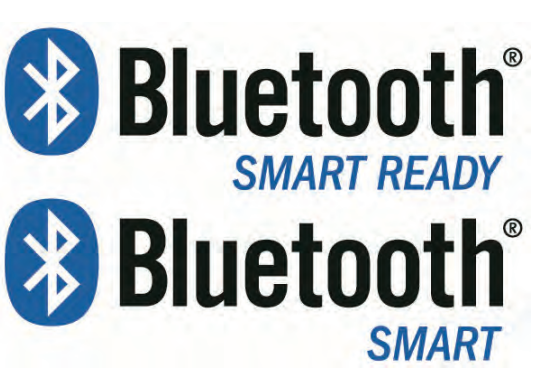

<sup>■</sup> 圖 4-29 藍牙單模與雙模的標誌 [Bluetooth SMART READY(上): 雙模、Bluetooth SMART(下):單模]

在與 Arduino 的搭配上,比較常見的模組是 HC-05 和 HC-06 兩款,其藍牙 符合 V2.1+EDR 的規範,並且支援 SPP (Serial Port Profile) 的藍牙模組,讓 使用者從電腦或是手機上連線時可以視為序列埠的裝置。

HC-05 屬於主從 (Host/Slave) 一體的模組,簡單來說就是功能比較多,可 以設定為主端或是從端,一般來說出廠設定為從端。若是選購其他廠商的 藍牙模組也是需要注意主從端的配置,以及是否可以調整。以 HC-05 來 說,它多了一個 Key (有些模組可能是 EN)的腳位,當輸入高電位時用來 啟動 AT 命令模式,讓我們可以透過一些 ASCII 的字串來改變模組的參數 設定。不過要注意有些模組為了省空間可能將此功能移除,選購上要特別 注意。

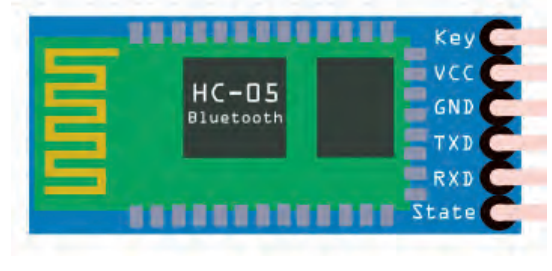

▮圖 4-30 HC-05 模組示意圖

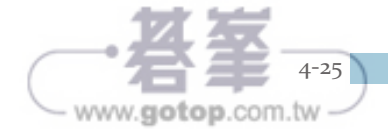

nl

無所不在的連結

至於 HC-06 就單純是被設定為是從站模式,接腳上就剩下電源與傳輸共四支腳位。

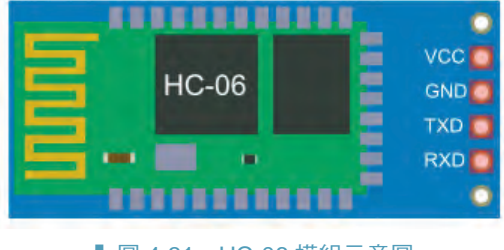

▮圖 4-31 HC-06 模組示意圖

我們可以先從電腦端來測試看看藍牙模組的 AT 命令。這時候與 Arduino 的連接只是將 Arduino 當作 USB 轉 TTL RS-232 的轉換介面,因此要將藍 牙模組的 RX 與 Arduino 的 RX(D0) 對接,藍牙模組的 TX 與 Arduino 的 TX(D1) 對接。另外,因為這時候不需要使用到 Arduino 上的微控制器,我 們將 Arduino 板子上的 reset 腳位和 GND 短路,讓微控制器持續處於重置 狀態。

| AT 模式   |                 | 連線模式    |          |  |
|---------|-----------------|---------|----------|--|
| Arduino | HC-05/06        | Arduino | HC-05/06 |  |
| 5V      | 5V              | 5V      | VCC      |  |
| GND     | GND             | GND     | GND      |  |
| RX (D0) | RXD             | RX (D0) | TXD      |  |
| TX (D1) | TXD             | TX (D1) | RXD      |  |
| 5V      | Key(HC-05 only) |         |          |  |

註:HC-05 預設速率為 38400bps, HC-06 預設為 9600bps。

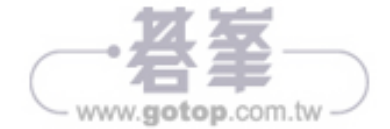

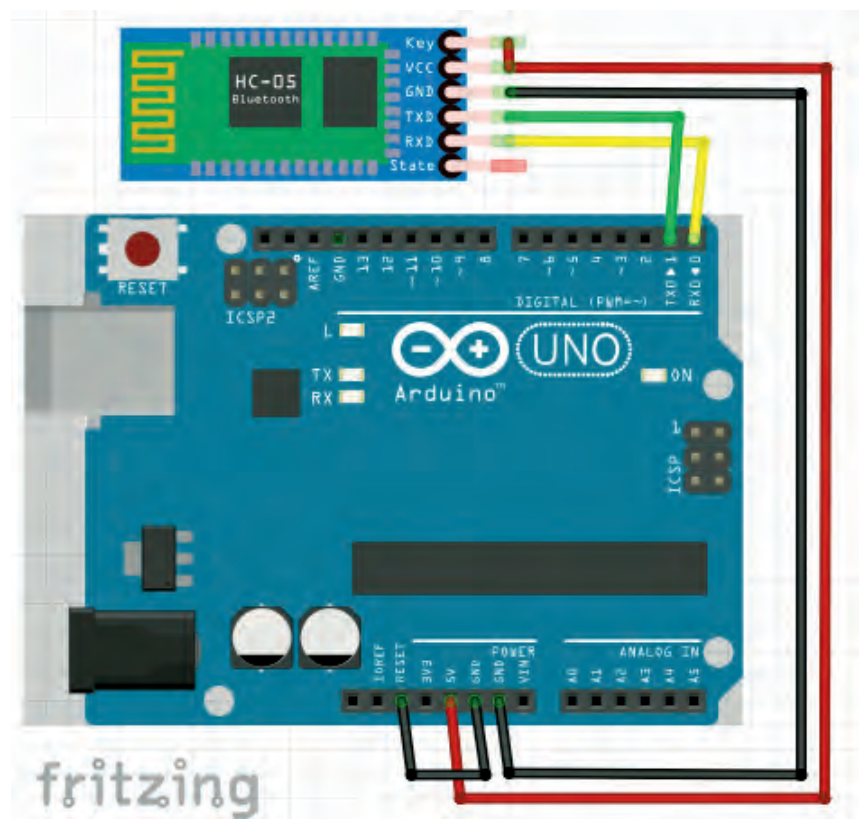

┃ 圖 4-32 電腦端透過 Arduino 連接到藍牙模組

記得要將 HC-05 的 Key 腳位也一併接到 5V 的訊號,讓藍牙模組進入設定 模式,這時候模組上的 LED 燈號應該是每兩秒一次亮暗變化。開啟序列埠 監控視窗,先調整速率為 38400bps 以及結尾帶 NL & CR:

| NT O CD | 1 00400 |
|---------|---------|
|---------|---------|

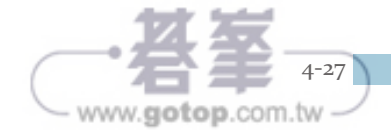

利用輸入 "AT" 來確認是否正確和模組通訊,如果輸入的字串錯誤,模組 會回傳 ERROR,若正確,則會顯示 "OK":

| COM5 (Arduino Uno)           |    |
|------------------------------|----|
| AT                           | 傳送 |
| ERROR:(0)<br>ERROR:(0)<br>OK |    |

■ 圖 4-34 藍牙模組回覆的訊息

我們也可以查詢模組的相關資料,例如韌體版本、名稱,分別使用 AT+VERSION 和 AT+NAME 來取得:

| +VERSION:   | 2.0-20100601 |
|-------------|--------------|
| OK          |              |
| +NAME ; HC- | 05           |
| OK          |              |
|             |              |
| 圖 4-35      | 模組的訊息        |

想要修改成自己專屬的模組名稱,只需要利用"AT+NAME="即可修改。AT命令輸入成功後,會顯示OK。這時候再確認一次名稱應該就可以發現已經調整為自己剛剛輸入的。這個名稱同時也是HOST端在搜尋時會顯示出來的唷!

一般的電腦或是手機又該怎麼連線 到模組呢?首先開啟電腦的藍牙介 面,它會自動搜尋周遭的藍牙設 備,這時候如果有超過一個的藍牙 模組,建議連線前先修改名稱或是 先關閉尚未需要連線的模組。

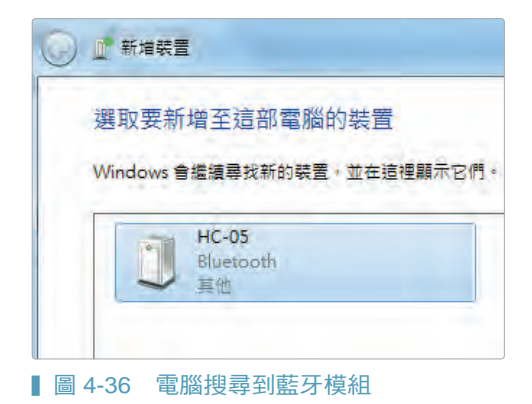

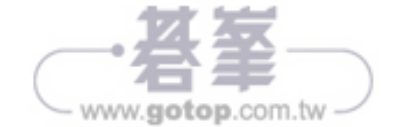

● 無所不在的連結

點擊後會要求輸入配對碼,預設密 碼為 1234 或是 0000:

| 0 | ◎ 新垍裝置              |
|---|---------------------|
|   | 輸入裝置的配對碼            |
|   | 這會確認您正在連線至正確的裝置。    |
|   | 1234                |
|   | 代碼會顯示在裝置上或裝置隨附的資訊中。 |

■ 圖 4-37 輸入預設配對碼

待整個驅動流程完成後,應該就可以在裝置管理員中看到兩個由模組產生 出來的 COMPORT,在移動載具的通訊上,若能採用藍牙模組就可以避免 USB 線所造成的牽絆,甚至可以直接進行資料的傳輸及程式的更新。

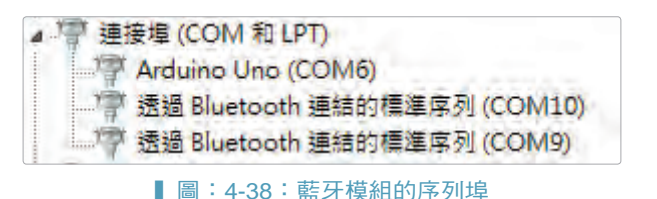

手機端的部分,大家除了可以自己製作符合自己需求的 APP 外,也有許多 玩家完成的 APP 讓我們可以直接下載使用,例如 BT Terminal 就可以讀取 到藍牙發送過來的訊息。自己也可以寫個 APP 來讀取藍牙傳過來的訊息。

這邊推薦大家一個很好的 APP,不過目前只有 Android 的手機可以使用, 名稱為 RoboRemo。免費版的功能就相當足夠了,有興趣的人也可以安裝 付費版,多了圖片的功能。

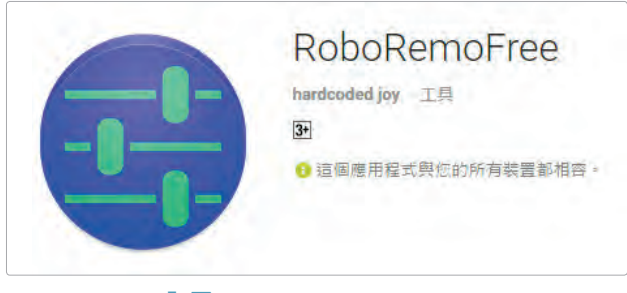

▮ 圖 4-39 RoboRemo APP

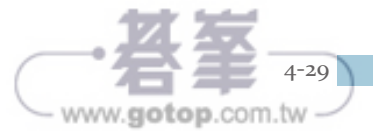

## 🖉 💮 用 Arduino 全面打造物聯網

RoboRemo 支援完全客製化的圖形元件設計,大家可以依照自己的應用完成需要的使用者介面,通訊的部分支持藍牙、Wi-Fi,因此 Arduino 可以輕鬆的經由此 APP 來與手機進行控制與資料讀取。

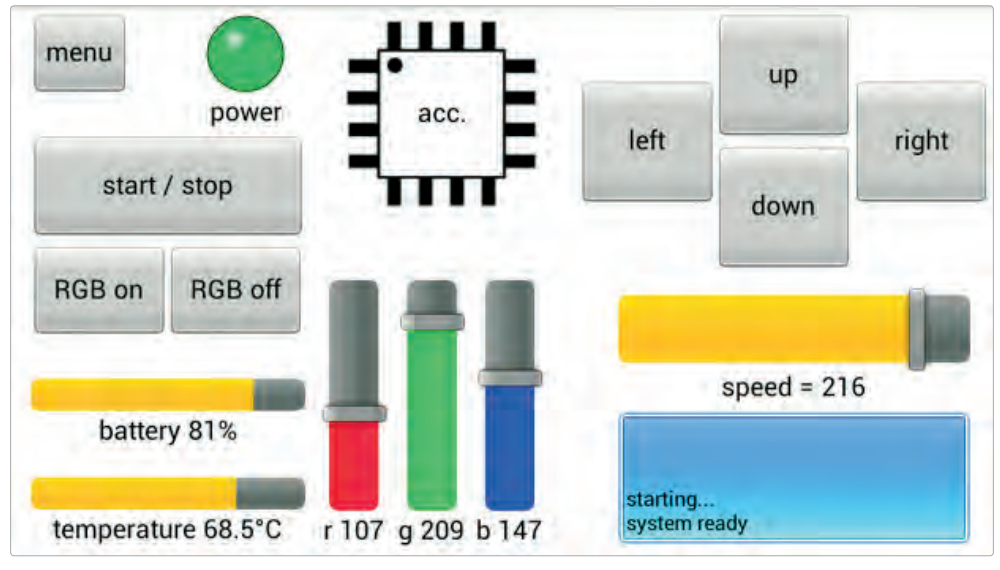

■ 圖 4-40 RoboRemo 的圖形元件

先別急著玩 APP 的編輯,先把 Arduino 這邊的系統設計完成,我們要建立 一個情境燈光控制系統,這兩年有廠商把燈泡智能化,可以依照心情需求 來做調整。讓你可以隨時調整環境燈光顏色。

要能夠讓顏色被控制,單色LED絕對做不到,這邊要用RGB三色 LED。不同於單色LED,RGBLED共有4隻腳:最長的是共陽或是共陰 腳,這再購買時可以選擇,會影響的是接線與控制的訊號。剩下三個依序 是R、G、B三原色的控制。RGBLED的光會隨R、G、B三個腳位電壓 訊號的大小而改變。就像我們調色盤的原理一樣。

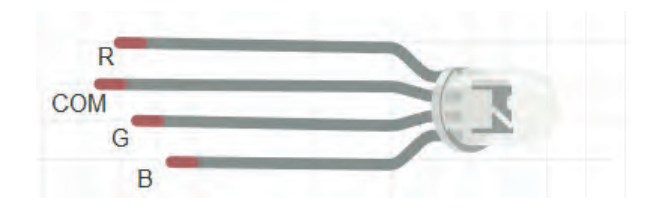

圖 4-41 RGB LED

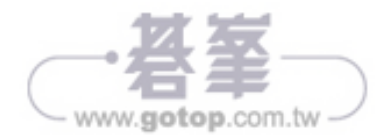

在 Arduino 的腳位選擇上,我們要選擇能夠支援脈衝寬度調變 (Pulse-width modulation, PWM),大多簡稱 PWM 的腳位。簡單來說它是利用數位輸出 的腳位來模擬類比訊號的輸出。它還是算一種數位訊號,訊號是一個一個 的方波,不過這個方波高電位與低電位的時間是可以被調整的。

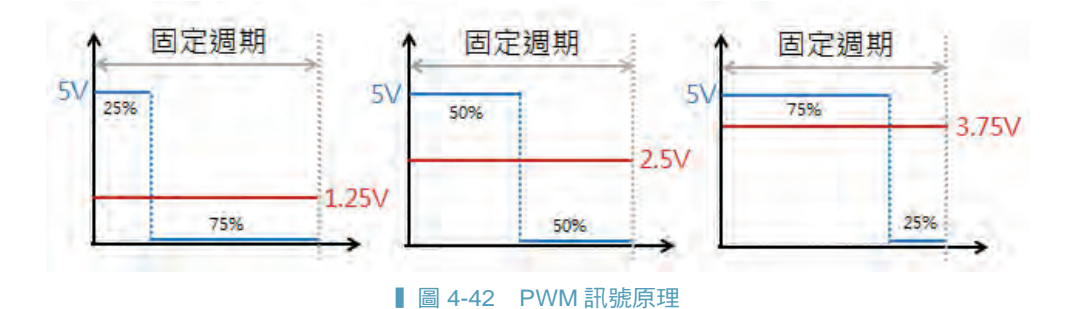

Arduino 家族中支援 PWM 的腳位數量並不一樣,以 Arduino UNO 來說, 全部共有六個,也就是:3,5,6,9,10,11。在 Arduino 上看到腳位數字旁 邊有個小蚯蚓圖案的就是了。Arduino 的 PWM 一共可以分成 256 等份,訊 號輸入以 0~255 作為區分。

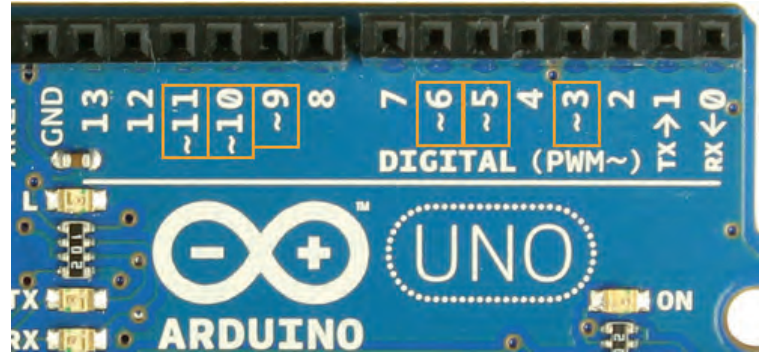

┃ 圖 4-43 Arduino UNO PWM 腳位

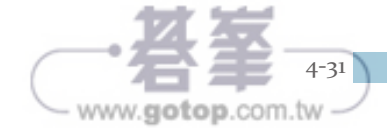

# 🖗 🚯 用 Arduino 全面打造物聯網

接線就以標準的 LED 接法:每個訊號腳位需 要一個限流電阻。藍牙 的部分我們以模擬序列 埠來進行連接。

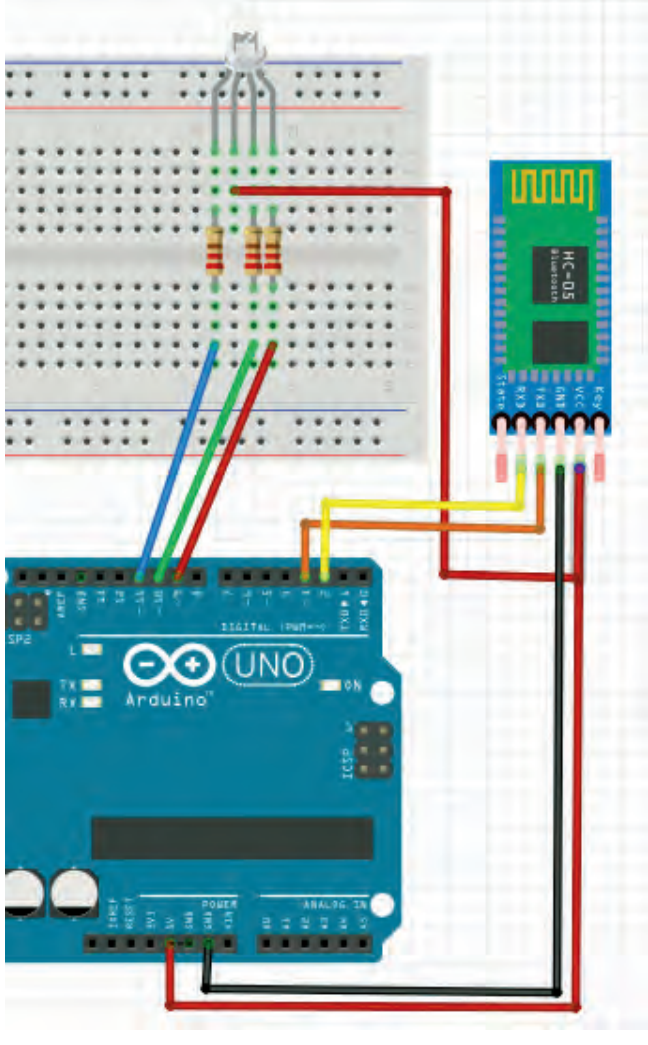

■ 圖 4-44 系統接線

程式的部分,只需要宣告模擬序列埠並指定藍牙模組使用的 D2 和 D3 為 RX, TX。

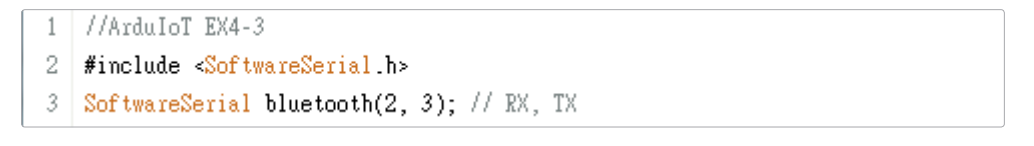

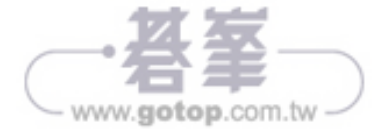

由於筆者使用的 RGB LED 為共陽型,因此除了設定三個 PWM 腳位為輸出外,同時也設定為高電位為初始值,表示 LED 熄滅。

```
14
     delay(500); //預留藍芽啟動時間
15
     bluetooth.begin(9600); // Bluetooth default baud is 9600
16
     pinMode(red, OUTPUT): // 設定腳位為輸出
17
18
     pinMode(green, OUTPUT);// 設定腳位為輸出
     pinMode(blue, OUTPUT); // 設定腳位為輸出
19
20
21
     digitalWrite(red, HIGH); // 預設關燈
     digitalWrite(green, HIGH):// 預設關燈
22
23
     digitalWrite(blue, HIGH); // 預設關燈
```

主迴圈的部分,持續等待藍牙端的資料傳輸,RoboRemo的預設結尾字元為'\n'。所以以此為命令接收是否完整的判斷。資料收進來後,我們另建了 exeCmd()的函式來解析並且控制輸出。

```
31
      if(bluetooth.available())
32
      {
33
        char c = (char)bluetooth.read();
34
        if(c=='\n') //Roboremo的預設結尾
35
        Ł
         cmd[cmdIndex] = 0;
36
37
         exeCmd();
                      //解析命令格式
38
         cmdIndex = 0; //陣列歸零
39
        }
40
        else //接收命令字串
41
        {
42
         cmd[cmdIndex] = c;
43
         if(cmdIndex<99) cmdIndex++;</pre>
44
        }
45
      }
```

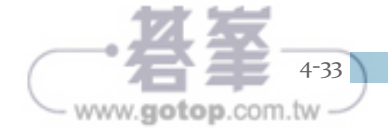

## 🖗 💮 用 Arduino 全面打造物聯網

在 execmd() 中,要先判斷命令字串的第一個字元是否為 r、g、b 三者之一。第二個為空白字元。程式必須先判斷確認命令正確後,再讀取後面的 數值,就可以控制 RGB LED 的燈光變化了。

```
void exeCmd()
48
49 {
50
       //命令格式為: r 140
51
      if( (cmd[0]=='r' || cmd[0]=='g' || cmd[0]=='b') && cmd[1]==' ')
52
      {
53
          int val = 0;
          for(int i=2; cmd[i]!=0; i++)
54
55
            val = val*10 + (cmd[i]-'0');
56
          //因為共陽,數值是255-Val
          if(cmd[0]=='r') analogWrite(red, 255-val);
57
58
          if(cmd[0]=='g') analogWrite(green, 255-val);
59
          if(cmd[0]=='b') analogWrite(blue, 255-val);
60
      }
61
    }
```

接下來就是重頭戲,RoboRemo的 開發囉!安裝完程式後開啟應該 是完全空白的畫面、只有左上角 有 Menu 的按鈕。按下後會跑出清 單,我們先選擇第二的 edit ui (編 輯使用者介面)。

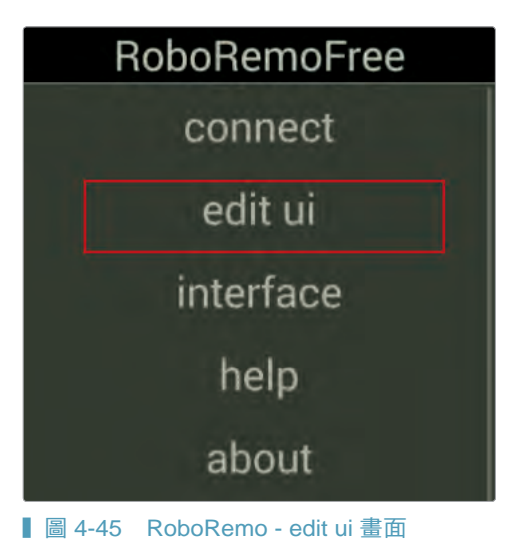

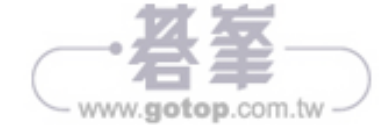

nl

點擊後,會發現整個畫面變成灰 底,這時候再輕觸一下灰底的部分 會看到所有可以使用的元件。這邊 要用的是 slider (滑桿)。

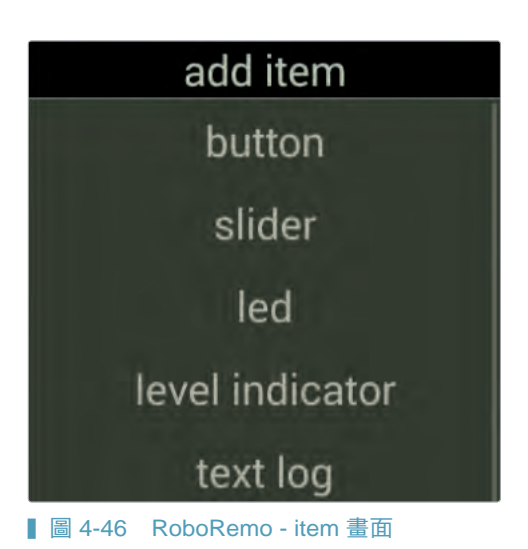

新增的元件可以直接放大、縮小來調整,點擊可以進行參數的設定。這邊 我們需要設定兩個部分: set id 和 send when moved。

- ☑ set id:就是剛剛程式中的第一個字元,依序設定:r、g、b。
- ☑ send when moved:表示當滑桿改變位置時就發出命令字串。

這邊的 set min、set max 預設值是 0和255,剛好就是我們需要的範 圍,因此不用調整。

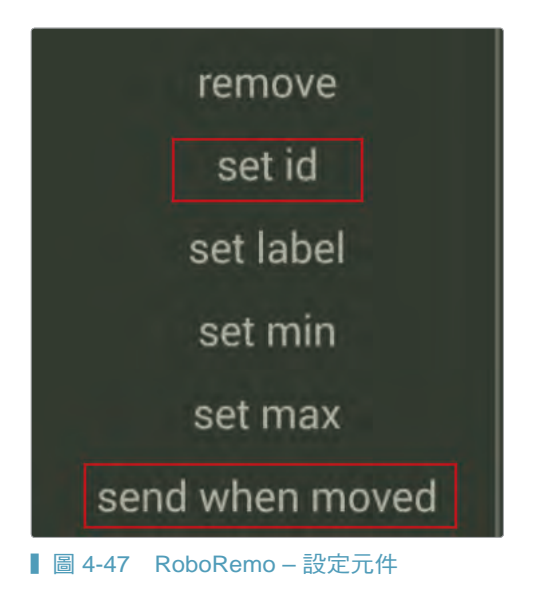

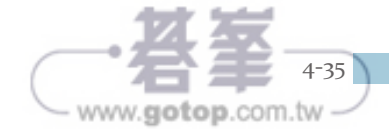

全部編輯完後,再點擊一次 menu,選擇 don't edit ui 離開編輯畫面,這時 候大家可以試試看轉動手機,你的畫面也會隨之變化。

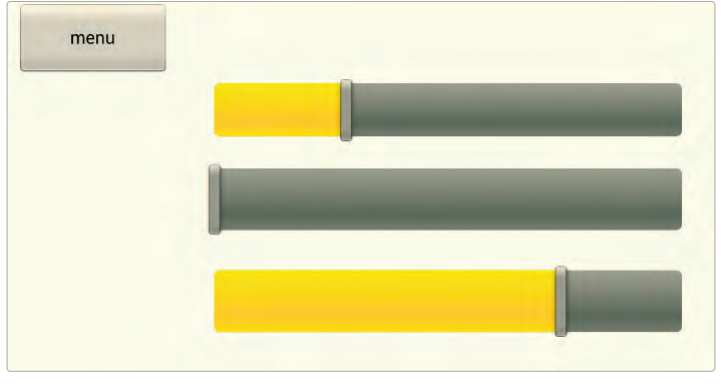

┃ 圖 4-48 RoboRemo 編輯完成畫面

要進行連線是從 menu 中的第一個 選項:connect。點擊後可以選擇藍 牙或是網路:

這邊先選擇藍牙,如果你的藍牙預

設是關閉時, RoboRemo 會提示你

Connect Bluetooth Internet 圖 4-49 連線方式選擇 turn Bluetooth ON ? Yes NO

選擇藍牙裝置:

是否要開啟:

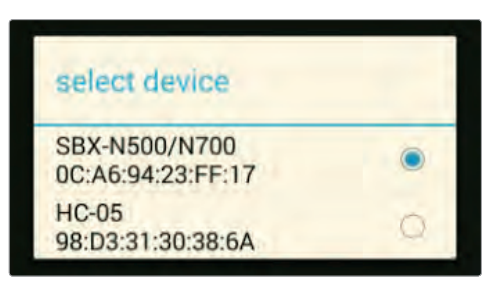

■ 圖 4-51 選定藍牙設備

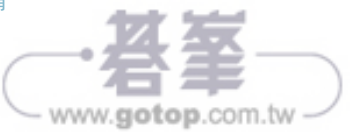